## Контроллер для серверных помещений SBR01

© 2016 ООО "Спинбрэйн Про"

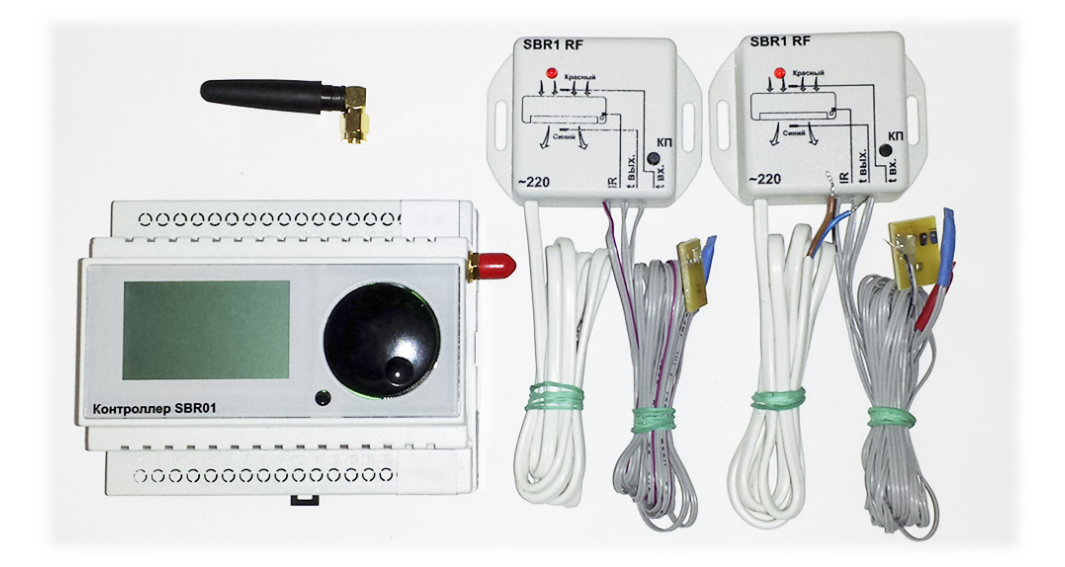

## 1 Инструкция по перепрошивке контроллера SBR01

- 1. Скачать и разархивировать <u>http://www.sbr01.ru/download/</u> dfu.rar
- 2. Запустить download.cmd(Скачивание прошивки)
- 3. Подсоединить контроллер SBR01 к компьютеру с помощью кабеля miniUSB.
- 4. Выбрать в меню контроллера пункт "Настройка контроллера > DFU mode"
- 5. Установить требуемый драйвер из папки \dfu\Driver
- 6. Запустить update.cmd

2

© 2016 ООО "Спинбрэйн Про"